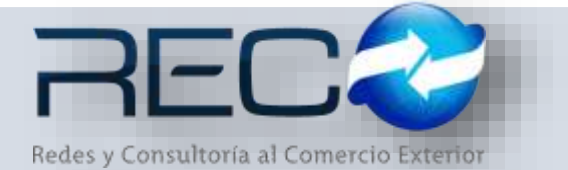

## MANUAL RÁPIDO – MÓDULO ADMINISTRATIVO – SOLICITUD DE GASTOS ADMINISTRATIVOS PARA: USUARIOS (RECO)

## Introducción

## ✓ Propósito

El documento tiene la finalidad de ser una guía para el usuario sobre los módulos administrativos.

## Tecnicismos introductorios del sistema

El módulo de Solicitud de Gastos Administrativos se encuentra dentro de:

Administración – Administrativos - Contabilidad – Solicitud de gastos administrativos

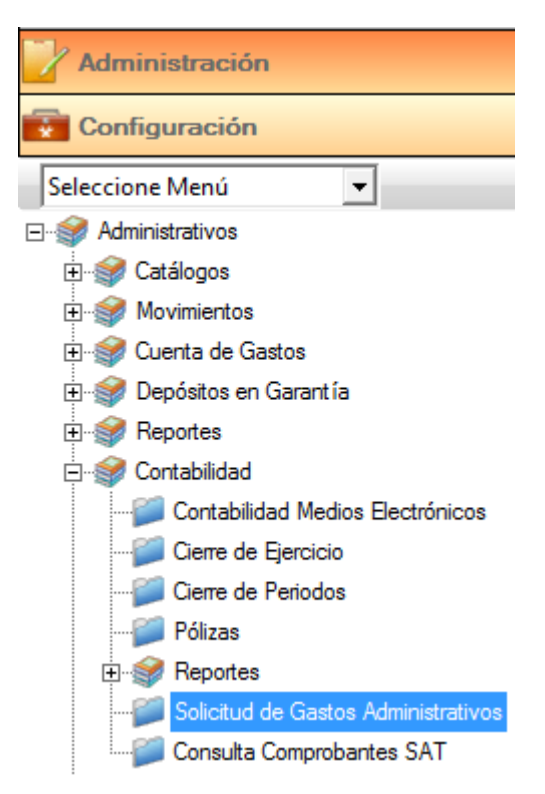

En el módulo de Solicitud de gastos administrativos se podrán ocupar diversas herramientas que permitirán al usuario el registro y modificación de la información. La barra de herramientas se muestra como sigue:

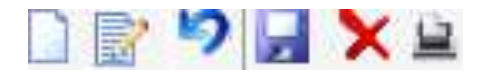

| Herramienta            | Descripción                                                                   |
|------------------------|-------------------------------------------------------------------------------|
| NUEVO                  | Permite la creación de un nuevo<br>registro.                                  |
| EDITAR                 | Editar un registro en el módulo o sección.                                    |
| CANCELAR / REGRESAR    | Cancelar o regresar al punto<br>original del registro sin guardar<br>cambios. |
| GUARDAR                | Permite guardar un registro nuevo<br>o modificación en el módulo.             |
|                        | Elimina un registro por completo del módulo.                                  |
| PREVISUALIZAR/IMPRIMIR | Previsualiza o imprime el formato genérico de la solicitud.                   |

Al indicar nuevo, el sistema genera el folio consecutivo y en automático asigna en el campo "elabora" el nombre del usuario que está generando la captura. El campo "beneficiario" muestra por medio de la búsqueda el catálogo de proveedores:

| ×  | Solicitud de G | astos Administrativo | s           |                        |      |           |                 |   |                        |
|----|----------------|----------------------|-------------|------------------------|------|-----------|-----------------|---|------------------------|
|    | Br 🍤 📙 1       | K B                  |             |                        |      |           |                 |   |                        |
|    | Folio:         | Fecha:               | Ela<br>.7   | abora:<br>UPERVISOR SU | UPER | VISOR SUP | ERVISOR         |   |                        |
|    | Beneficiario:  | 9                    |             |                        |      |           |                 |   |                        |
|    | Comentarios:   | Bus                  | car         |                        | ×    | ^         | Moneda:<br>PESO | • | Tipo Cambio:<br>1.0000 |
|    | Texto de Búso  | queda                |             |                        | E    | $\sim$    |                 |   |                        |
|    | рн             | r                    |             |                        | 2    | Concept   | 0               |   |                        |
| 14 | Clave          | Ra                   | zón Social  |                        | - 1  | concept   | •               |   |                        |
|    | 12             | DHL EXPRESS MEXI     | CO SA DE CV |                        |      |           |                 |   |                        |

En esta primera sección el usuario podrá indicar observaciones y/o comentarios de esta solicitud, así como también la moneda y el tipo de cambio:

|          | Moneda:       | Tipo Cambio: |
|----------|---------------|--------------|
| ~        | PESO 💌        | 1.0000       |
| >        | DOLAR<br>EURO | ]            |
| Concento | PESO<br>YEN   |              |
|          | Concepto      | Concepto YEN |

En la siguiente sección el usuario deberá capturar los conceptos por los que esta realizando la solicitud de gastos (estos deberán ser dados de alta desde el módulo de conceptos como tipo "gastos administrativos"):

| Clave          |                        | Concepto               |   | Facture  | T.Factura | Imports    | Total      |  |
|----------------|------------------------|------------------------|---|----------|-----------|------------|------------|--|
| 172 B          | DLETOS DE AMON         | 27 - Siz (             |   | 80LE7012 | 09/98/17  | \$1,500.00 | \$1.500.00 |  |
| 0.29 850       | RPACETACION PERISONAL  |                        |   | CAPAC12  | TA/SERVIC | \$5-000.00 | 95,000.00  |  |
|                | Bacar                  |                        |   |          |           |            |            |  |
| Testo de Búnio | ndu                    | Finite                 |   |          |           |            |            |  |
| 1              |                        | 0 Г                    |   |          |           |            |            |  |
| Clave          | Concepto               | Tipo                   | - |          |           |            |            |  |
| 90.0           | ANNEHOAMENTO SE COCHES | HASTOS ADMINISTRATINOS |   |          |           |            |            |  |
| 1013           | ANTIO & DE CENPEZA     | GASTOS ADMONESTRATIVOS |   |          |           |            |            |  |
| 8021           | AGESIGRIA              | GASTOS ACHENISTRATIVOS |   |          |           |            |            |  |
| Tables.        | AUTOPTITAS.            | EASTON ACCOUNTS ATTACK |   |          |           |            |            |  |

Una vez finalizada la captura el usuario deberá indicar guardar 🗾 y el estatus cambiará a "elaborada", esperando a que el usuario solicite el gasto:

| Solicitud de Gasto                    | s Adm | inistrativos 🔛 |                                       |           |           |
|---------------------------------------|-------|----------------|---------------------------------------|-----------|-----------|
| Folio:                                |       | Fecha:         | Elabora:<br>SUPERVISOR SUPERVISOR SUP | ERVISOR   |           |
| Beneficiario:<br>1000<br>Comentarios: | Q     |                |                                       | Elaborada | Solicitar |
| PRUEBA PARA MAN                       | UAL A | DMIN           | ^                                     | PESO 💌    | 1.0000    |

Cuando el usuario indica mediante el botón <sup>Solicitar</sup> al folio creado, el sistema emitirá un mensaje para aceptar o declinar la solicitud:

|   | Sistema Integra Rec          | 20  |
|---|------------------------------|-----|
| 2 | ¿Desea realizar la solicitud | 13? |
|   | <b></b>                      | ×   |

Después de solicitar, el estatus del folio cambia a "solicitado":

| Solicitud de Gas | tos Adn | ninistrativos 🔛 |                      |       |         |       |              |
|------------------|---------|-----------------|----------------------|-------|---------|-------|--------------|
| Folio:           |         | Fecha:          | Elabora:             |       |         |       |              |
| 3                | Q       | 09/08/17        | SUPERVISOR SUPERVISO | R SUP | ERVISOR |       |              |
| Beneficiario:    | Q       | -               |                      |       | Solid   | itado | Cancelar     |
| Comentarios:     |         |                 |                      |       | Moneda: | -     | Tipo Cambio: |
| PRUEBA PARA MA   | NUAL A  | ADMIN           |                      | ~     | PESO    | ÷     | 1.000        |

Este folio generado en el sistema se puede previsualizar y enviar a imprimir mediante el botón

| Redes y                                           |                                                                 | Demercio Exterior                                              | RECO DE<br>CONSTITU<br>CP 91700 I<br>TEL 989730<br>RFC: LME0<br>SOLICITUD DE ( | E <b>MO</b><br>CION<br>MANZANILLO, COLII<br>20<br>181029MD7<br>GASTO ADMINI | MA<br>STRATIVO                                        | Exporta<br>Exporta<br>Exporta<br>Exporta    | ar PDF<br>ar Excel<br>ar Word<br>ar Rpt        |
|---------------------------------------------------|-----------------------------------------------------------------|----------------------------------------------------------------|--------------------------------------------------------------------------------|-----------------------------------------------------------------------------|-------------------------------------------------------|---------------------------------------------|------------------------------------------------|
| Patente<br>Moneda<br>Beneficiar                   | 9999<br>MXN<br>io: .                                            | Aduana 1<br>Tipo Cambio                                        | 60<br>1.00                                                                     |                                                                             | Fecha Solicitud: 9 o<br>Folio # 3                     | de agosto de 20                             | 17                                             |
| Clave<br>5022<br>5029<br>SEIS MIL QU<br>Observaci | Concepto<br>BOLETOS<br>CARACITA<br>JINIENTOS PESO<br>ones: PRUE | DE AVION<br>ACION PERSONAL<br>DS 00/100 M.N.<br>EBA PARA MANU/ | AL ADMIN                                                                       | Factura<br>BOLETO12<br>CARAC12                                              | Fecha Factura<br>09/08/2017<br>09/08/2017<br>Totales: | Importe<br>1,500.00<br>5,000.00<br>6,500.00 | Monto M.N.<br>1,500.00<br>5,000.00<br>6,500.00 |
|                                                   | SUPERV                                                          | ISOR SUPERVIS<br>Solicita                                      | OR SUPERVISOR                                                                  |                                                                             | Autoriza                                              |                                             | -                                              |

En una tercera sección dentro del módulo se muestra la sucursal desde donde se emitió, así como también el historial de elaboración de dicha solicitud.

El material contenido en este documento tiene información confidencial que pertenece a Redes y Consultoría al Comercio Exterior, S.A. de C.V. (RECO) y no podrá ser utilizada, fotocopiada, duplicada o revelada para cualquier propósito diferente a los indicados por la empresa. RECO tiene el derecho de duplicar, utilizar o revelar la información. Esta restricción no limita a otros el derecho a utilizar información contenida en este documento que ha sido obtenida de otras fuentes sin restricción.